# 会員登録ガイド

目次

| 会員登録の | )手順・ | •  | •  | • | • | • | • | • | • | • | • | • | • | • | • | • | • | • | P3-6   |   |
|-------|------|----|----|---|---|---|---|---|---|---|---|---|---|---|---|---|---|---|--------|---|
| データ移行 | テした会 | 員  | の  |   | グ | イ | ン | 方 | 法 | • | • | • | • | • | • | • | • | • | P7-10  |   |
| 会員への口 | ログイン | っの |    | 案 | 内 | ( | 管 | 理 | 者 | 様 | の | 操 | 作 | 方 | 法 | ) | • | • | P11-14 | ł |
| 家族会員の | )登録手 | 〔順 | •  | • | • | • | • | • | • | • | • | • | • | • | • | • | • | • | P15-19 | ) |
| 家族会員の | )ログイ | 'ン | 方氵 | 法 | • | • | • | • | • | • | • | • | • | • | • | • | • | • | P20-21 |   |
| 家族会員の | )決済方 | 法  | •  | • | • | • | • | • | • | • | • | • | • | • | • | • | • | • | P22-24 | ł |
| 家族会員の | 解除力  | 法  | •  | • | • | • | • | • | • | • | • | • | • | • | • | • | • | • | P25-26 | ) |
| 家族会員の | )退会手 | 〔順 | •  | • | • | • | • | • | • | • | • | • | • | • | • | • | • | • | P27-28 | 3 |

# 会員登録の手順

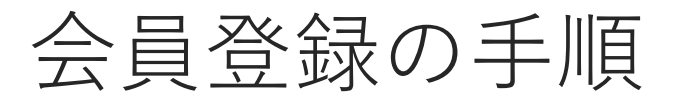

|「ログイン・新規会員登録| をク

団体ページトップ右上にある「ログイン・ 新規会員登録」をクリックします。

リック

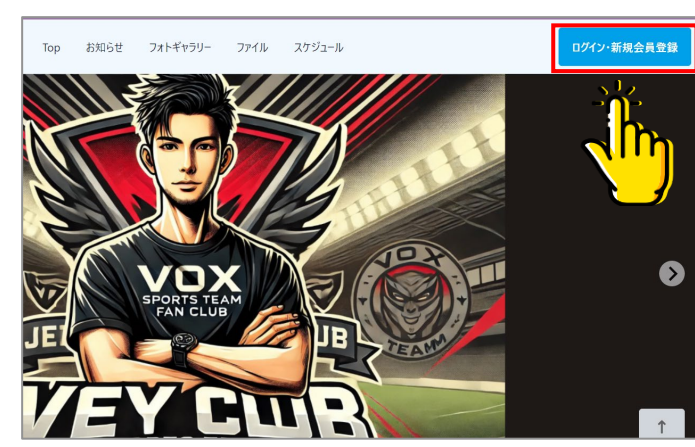

※団体によっては、①のページが表示され ない場合があります。

そのまま②へお進みください。

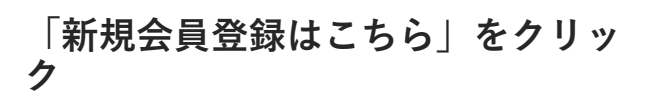

ログイン画面の「新規会員登録はこちら」 をクリックします。

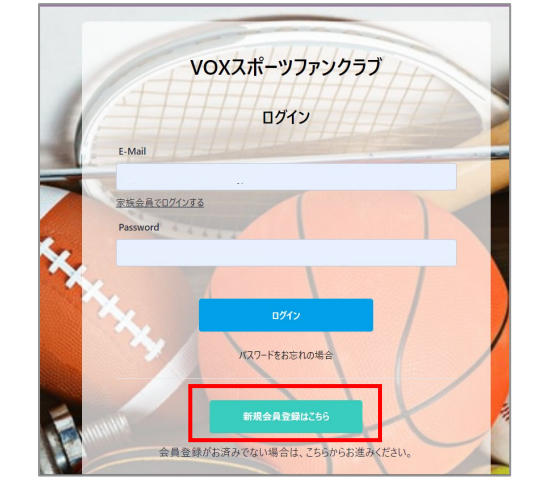

#### メールアドレスを入力し、「メール アドレスの確認に進む」をクリック

メールアドレスがログインIDとなります。

VOXスポーツファンクラブ

『VOXスポーツファンクラブ』新規会員登録申請致します。 下記項目に入力をお願いします。

メールアドレス \*

※ドメイン指定受信を設定されている方は 「noreply@zebral.jp」 からのメールを受信可能に設定してください。

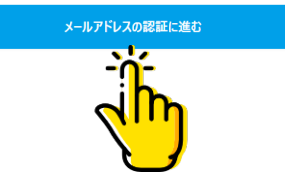

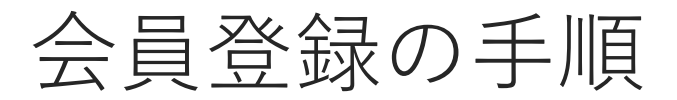

メールに記載の確認コード 6桁を入力

入力したメールアドレスに確認コードが届 きますので、入力してください。

| 確認コードを入力してください |
|----------------|
|                |
| 半角で入力してください。   |
|                |

#### 新規会員登録の申込画面で、必要情 報を入力してください。

お名前、ご住所などの基本項目、団体ごと に設定された項目など、必須項目は全て入 力し、規約に同意するにチェックを入れ、 「確認画面へ進む」をクリックしてくださ い。

※サービスの利用規約と、団体で設定する 会員規約の両方が表示される場合は、両方 にチェックを入れてください。

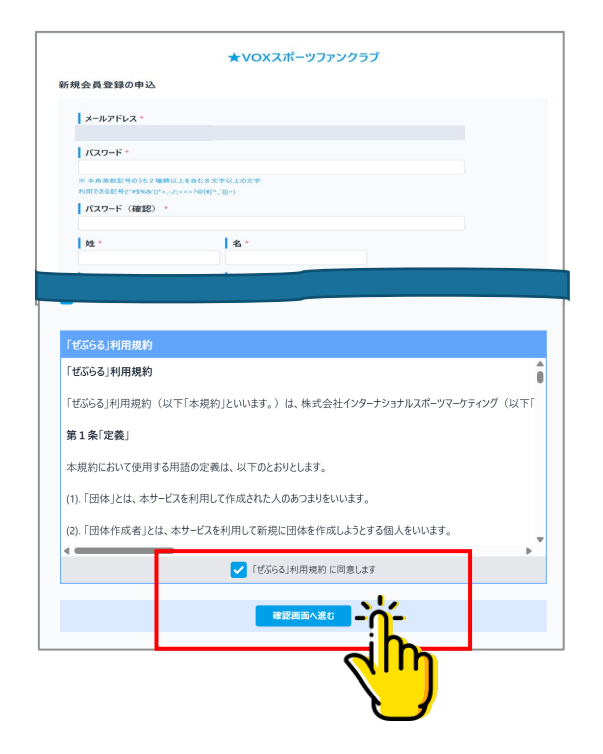

#### 入力した情報を確認

画面に表示された内容にお間違いが無けれ ば、「登録」ボタンをクリックしてくださ い。

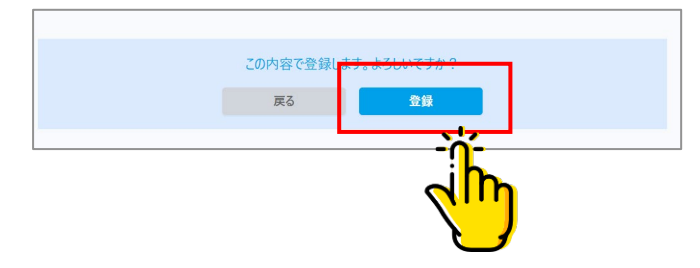

## 会員登録の手順

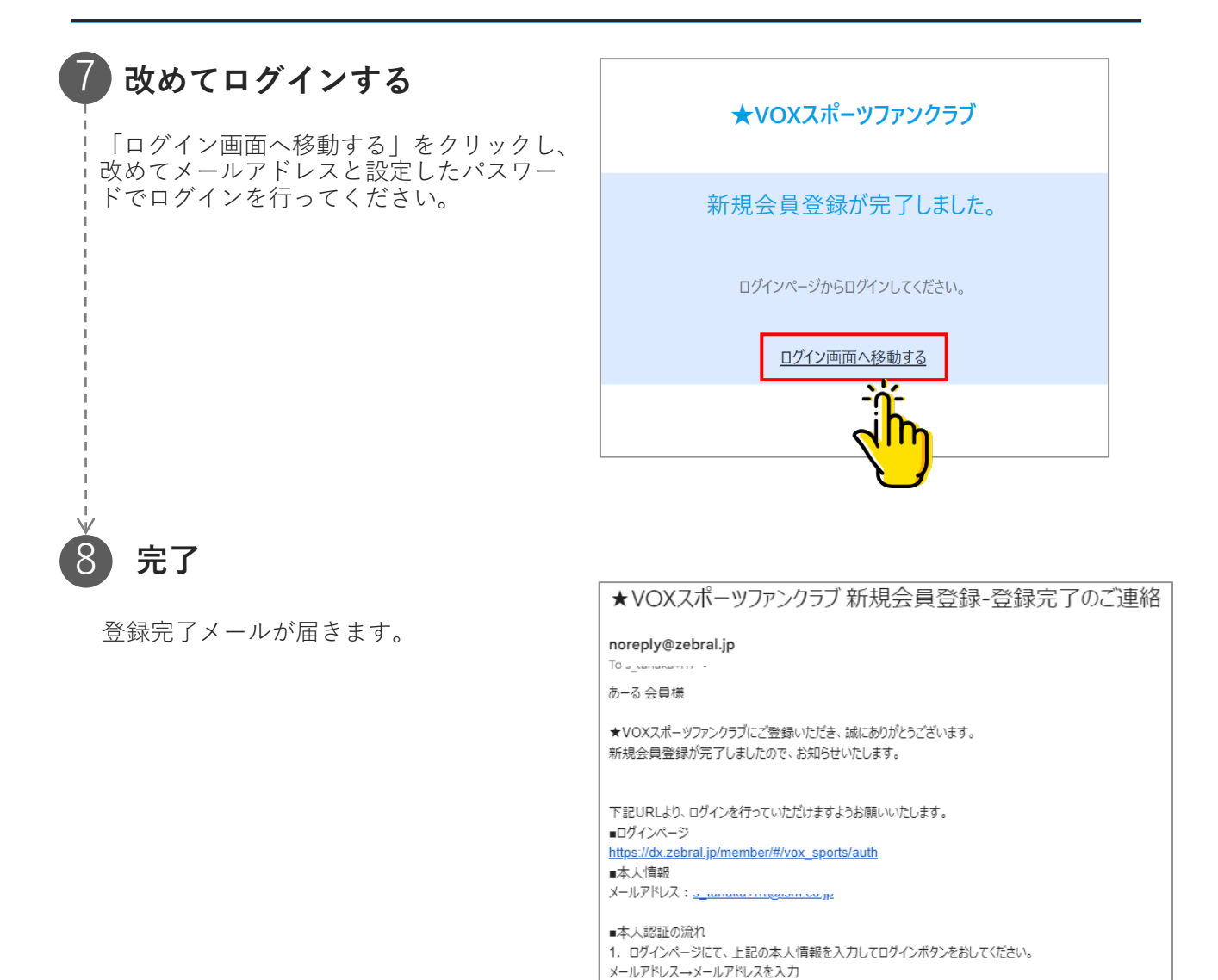

#### ※補足※

ご入会される団体によって、承認が必要な場合がございます。 その際は、団体側での承認が完了するまでログインができませんので ご了承ください。

パスワード→ご登録済のパスワード

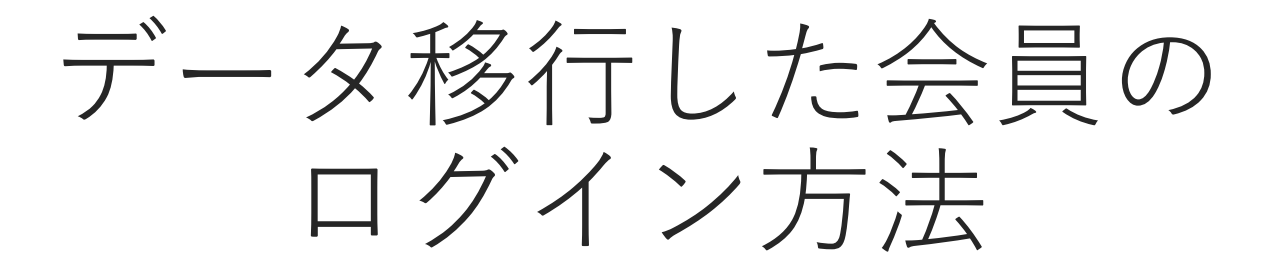

移行した会員のログイン方法

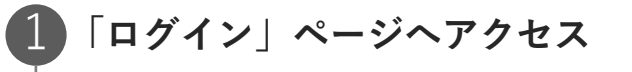

ログイン画面にアクセスしてください。

|             | ISMテスト |  |
|-------------|--------|--|
|             | ログイン   |  |
| E-Mail      |        |  |
| 家族会員でログインする |        |  |
| Password    |        |  |
|             |        |  |
|             | ログイン   |  |

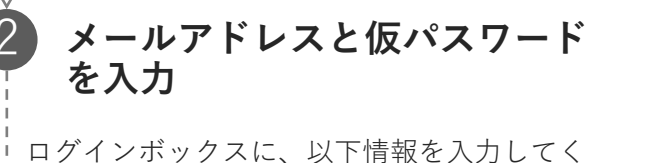

ロッインホックスに、以下情報を八方して、 ださい。 E-Mail:登録済みのメールアドレス Password:仮パスワード

| ISMテスト                            |  |
|-----------------------------------|--|
| ログイン                              |  |
| E-Mail<br>家族会員でログインする<br>Password |  |
|                                   |  |

#### ) 確認コードを入力 メールで届いた確認コード?

メールで届いた確認コードを入力してくだ さい。

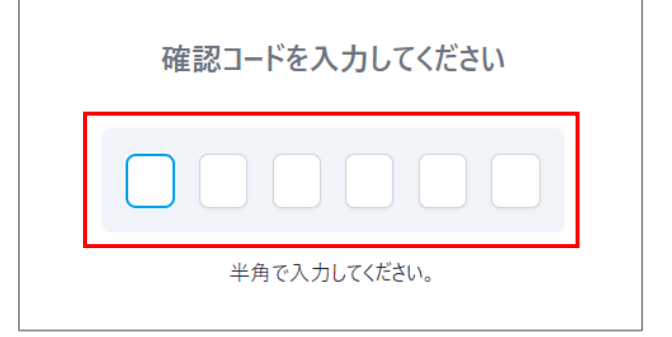

次のページに続きます

17

## 移行した会員のログイン方法

### 4 登録内容を確認し、新しいパス ワードを設定 表示されている内容に修正がある場合は、この画面で変更ができます。 第規会員登録の申込 1 メールアドレス・ 5 Lanaka+1910@ism 1 パスワード・ 1 ペロード・

入力が終わったら、利用規約に同意して確認 画面へ進むをクリックしてください。

| 新規会員登録の申込                                                                    |                                    |
|------------------------------------------------------------------------------|------------------------------------|
| メールアドレス *<br>s_tanaka+1910@ism.co.jp                                         |                                    |
| パスワード *                                                                      |                                    |
| ※ 半典事就記号のうち2 準頼以上を含む8 文字<br>利用できる記号(**\$%&(0*+,-/,<=>?@(¥)^_(<br>パスワード(確認) * | 以上の支字<br>]-)                       |
| 姓*                                                                           | 名 *                                |
| 鈴木                                                                           | 花子                                 |
| 姓(カナ) *                                                                      | 名(カナ) *                            |
|                                                                              |                                    |
| 「ぜぶらる」利用規約(以下「本規約」といい                                                        | ます。)は、株式会社インターナショナルスボーツマーケティング(以下「 |
| 第1条「定義」                                                                      |                                    |
| 本規約において使用する用語の定義は、以下                                                         | 下のとおりとします。                         |
| (1).「団体」とは、本サービスを利用して作成さ                                                     | れた人のあつまりをいいます。                     |
| (2).「団体作成者」とは、本サービスを利用し                                                      | て新規に団体を作成しようとする個人をいいます。            |
| •                                                                            |                                    |
|                                                                              |                                    |

#### 内容を確認し、登録ボタンをク リック

入力内容の確認が終わったら、登録ボタンを クリックしてください。

| 新規会員登録 確認                    |                     |  |
|------------------------------|---------------------|--|
|                              | 登録内容を確認してください       |  |
|                              |                     |  |
| メールアドレス *                    |                     |  |
| s_tanaka+1910@ism.co         |                     |  |
| 姓*                           | 名*                  |  |
| 鈴木                           | 花子                  |  |
| 姓(カナ) *                      | 名(力力) *             |  |
| スズキ                          | ハナコ                 |  |
| ニックネーム                       |                     |  |
|                              |                     |  |
| ニックネームを登録してください 面前           | とに表示されます            |  |
| 性別                           |                     |  |
| ● 方住 ● 女住<br>自己申告で性別を入力してくださ |                     |  |
| 生年月日                         |                     |  |
| 1955-02-01                   |                     |  |
| 郵便番号                         |                     |  |
|                              | 住所検索                |  |
|                              |                     |  |
|                              | この内容で登録します。よるしいですか? |  |
|                              | 展6 登録 火火            |  |
|                              |                     |  |
|                              |                     |  |
|                              |                     |  |

## 移行した会員のログイン方法

### 

ログインページへ移動するをクリックしてく ださい。

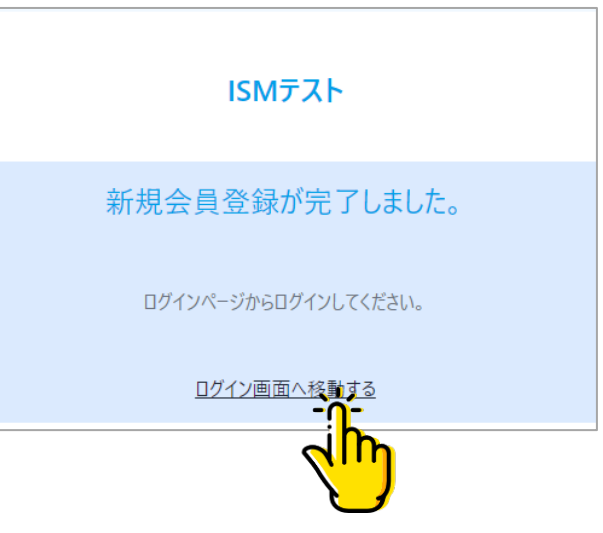

#### ログイン情報を入力

設定したログイン情報を入力し、ログイン を行ってください。

E-Mail:登録済みのメールアドレス

Password:④で設定したパスワード

「ログイン」ボタンをクリックし、会員サ イトTOPページが表示されますとログイン 完了になります。

| E-Mail                  |  |
|-------------------------|--|
|                         |  |
| 家族会員でU2129る<br>Password |  |
|                         |  |
| _                       |  |

# 家族会員の登録手順

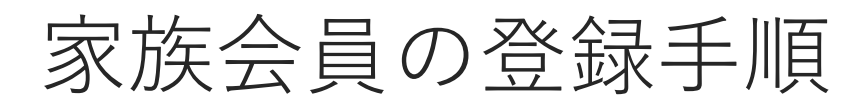

メールアドレスを持たない方を家族会員として登録することが可能です メールアドレスを持ち、家族会員を登録した会員=親会員 メールアドレスを持たない会員=家族会員 となります

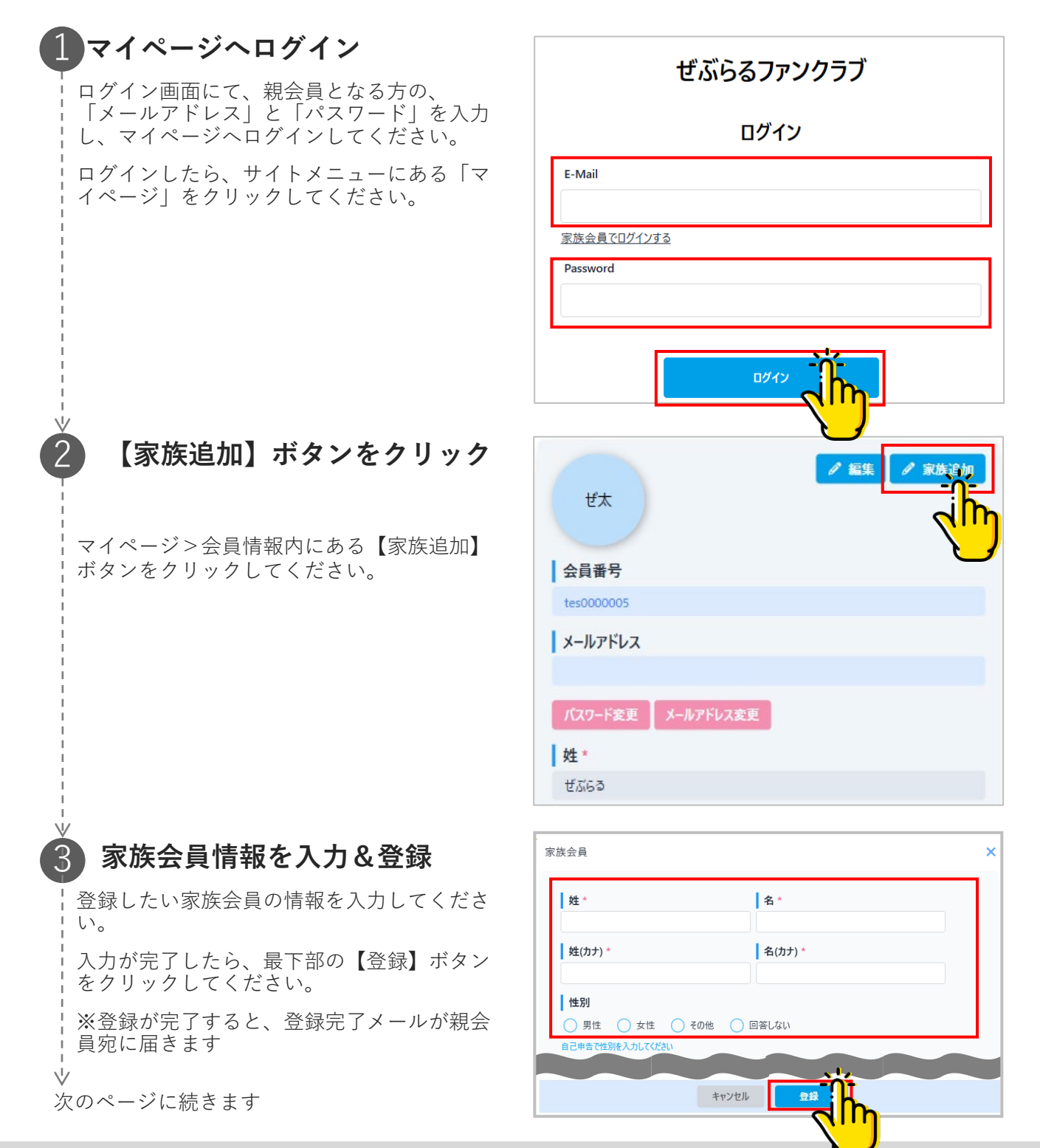

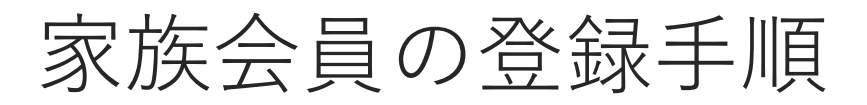

#### 家族会員のパスワード登録

家族会員の登録が完了すると、マイページ> 家族会員に、家族情報が表示されます。

続いて、【パスワードリセット】ボタンをク リックしてください。

その後表示される「パスワードをリセットしますか?」の画面にて【はい】をクリックし、 ログインに必要なパスワードを新しく設定してください。

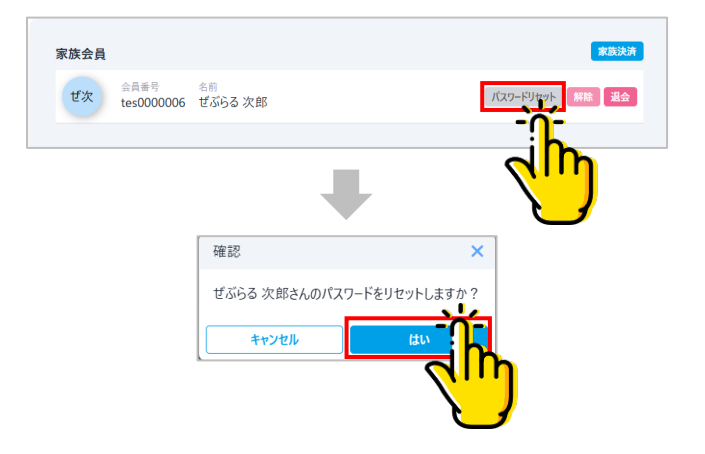

#### パスワードリセットメールの確認

パスワードをリセットすると、親会員(= メールアドレスを持ち、家族会員を登録した 会員)のメールアドレス宛に、メールが届き ます。

メールに記載の「本人情報」3点を確認し、 ログイン画面より入力してください。

・メールアドレス

・家族の会員番号

・仮パスワード

※パスワード登録方法は、本メールにも記載 しています

#### 「家族会員でログインする」

ログイン画面を開き、【家族会員でログイン する】をクリックしてください。 ぜぶらるファンクラブ

ぜぶらる 太郎様

平素は、格別のご高配を賜り厚く御礼申し上げます。 ぜぶらる 次郎様の仮パスワードを発行いたしました。

■本人情報 メールアドレス:<u>k\_imazumi+202409304@ism.co.jp</u> 家族の会員番号:tes0000006 仮パスワード:5hmi3x2t

 ■家族会員本人認証の流れ
 ログインページにて、上記の本人情報を入力してログインボタンをおしてください。 メールアドレスーメールアドレスを入力
 「家法会員でログインする)をおしてください。 会員最考→家族の会員最考を入力 パスワード→仮パスワードを入力
 パスワードな更画面にてパスワードな更

ログインページにて、メールアドレス、家族の会員番号、パスワードを入力してログインボタンをおしてください。
 メールアドレス→メールアドレスを入力

[家族会員でログインする]をおしてください。 会員番号→家族の会員番号を入力 パスワード→変更後のパスワード

| ぜぶらるファンクラブ              |
|-------------------------|
| ログイン                    |
| E-Mail                  |
| 家族会員でログインする<br>Password |
|                         |
| ログイン                    |

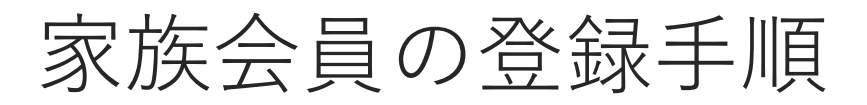

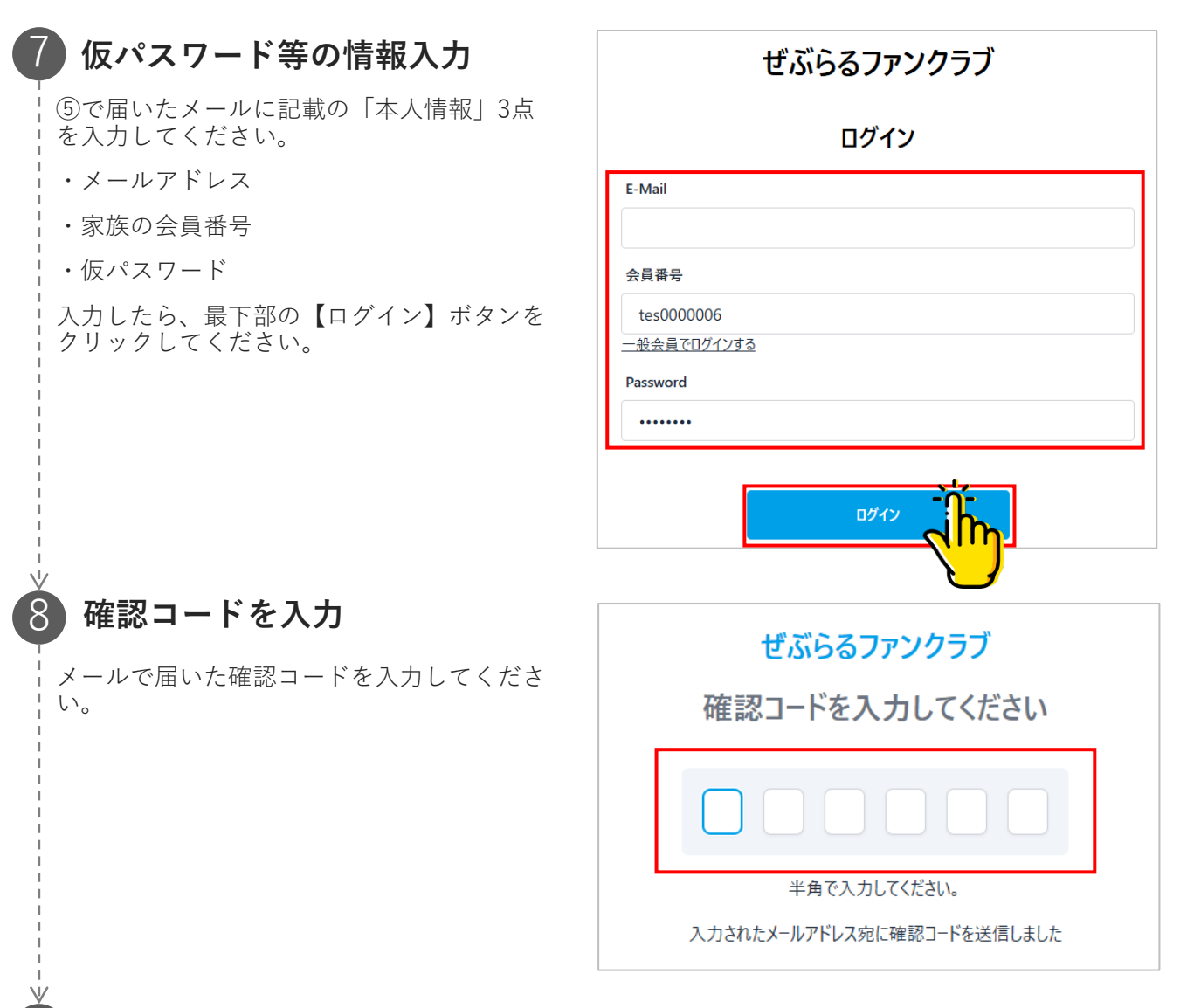

#### 新しいパスワードの設定

新しいパスワードを入力してください。 ※パスワードは、半角英数記号のうち2種類 以上を含む、8文字以上の文字を設定してく ださい。

利用できる記号は以下です。

(!"#\$%&'()\*+,-./:;<=>?@[¥]^\_`{|}~)

- 入力したら、最下部の【設定する】ボタンを - クリックしてください。 ♥ 次のページに続きます

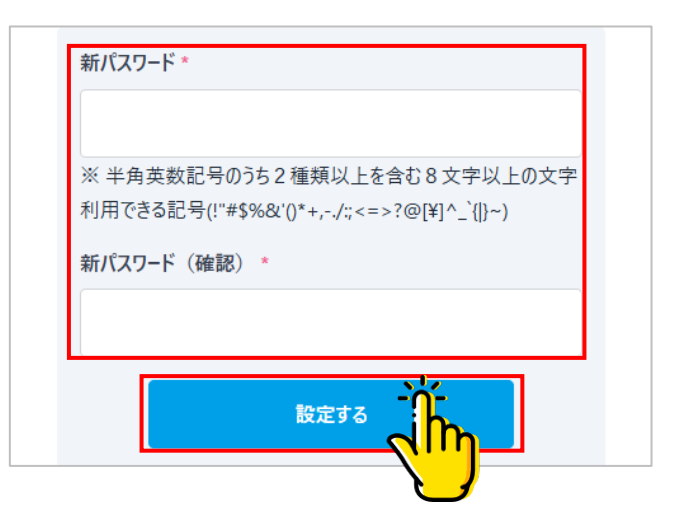

## 家族会員の登録手順

🚺 パスワード登録完了

右図の完了画面が表示されますと、パスワー ドの設定が完了となります。

「ログインページに移動する」ボタンをク リックし、ログインを行ってください。 ぜぶらるファンクラブ

パスワードの再設定が完了しました。

ログインページに移動する

「家族会員でログインする|

ログイン画面を開き、【家族会員でログイン する】をクリックしてください。

| ぜぶらるファンクラブ              |
|-------------------------|
| ログイン                    |
| E-Mail                  |
| 家族会員でログインする<br>Password |
|                         |
| ログイン                    |

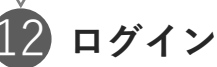

下記3点の情報を入力してログインしてくだ さい。

- ・親会員のメールアドレス
- ・家族会員の会員番号
- ・ ⑨で設定したパスワード

入力したら、最下部の【ログイン】ボタンを クリックしてください。

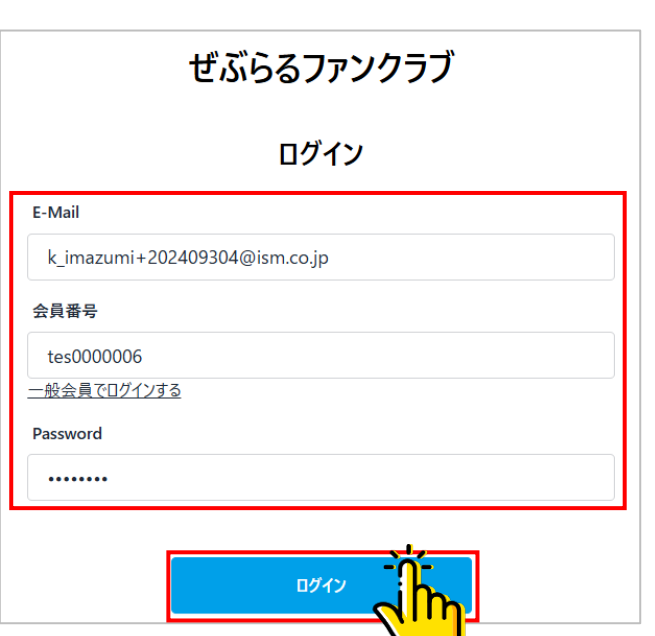

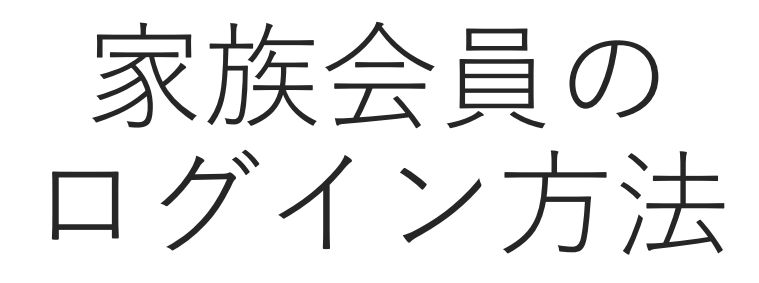

家族会員のログイン方法

| 「家族会員でログインする」                           |          |      |
|-----------------------------------------|----------|------|
| ログイン画面を開き、【家族会員でログイン<br>する】をクリックしてください。 |          |      |
|                                         | E-Mail   |      |
|                                         | 家族会員でログ  | インする |
|                                         | Password | <    |
|                                         |          |      |
|                                         |          |      |
|                                         |          |      |
|                                         |          |      |

| ぜぶらるファンクラブ              |
|-------------------------|
| ログイン                    |
| E-Mail                  |
| 家族会員でログインする<br>Password |
|                         |
| ログイン                    |

### ログイン

下記3点の情報を入力してログインしてくだ さい。

- ・親会員のメールアドレス
- ・ログインしたい家族会員の会員番号
- ・パスワード

入力したら、最下部の【ログイン】ボタンを クリックしてください。

| ぜぶらるファンクラブ                    |
|-------------------------------|
| ログイン                          |
| E-Mail                        |
| k_imazumi+202409304@ism.co.jp |
| 会員番号                          |
| tes0000006                    |
| 一般会員でログインする                   |
| Password                      |
|                               |
| 177                           |

# 家族会員の決済方法

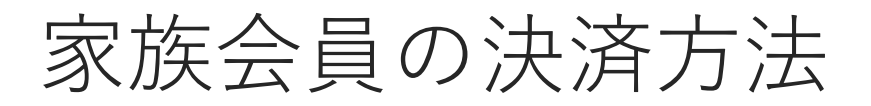

#### ■家族会員の決済は、親会員のマイページから行います

#### マイページへログイン ぜぶらるファンクラブ ログイン画面にて、親会員の「メールアドレ ス|と「パスワード」を入力し、マイページ ログイン ヘログインしてください。 ログインしたら、サイトメニューにある「マ E-Mail イページ」をクリックしてください。 家族会員でログインする Password ログイン 【家族決済】ボタンをクリック 家族会員 マイページ>家族会員にある【家族決済】ボ 金員番号 名前 ぜ次 tes0000006 ぜぶらる 次郎 パスワードリセット タンをクリックしてください。 【決済選択】ボタンをクリック く 戻る 🔄 家族決済 決済したい家族会員の【決済選択】ボタンを クリックしてください。 親会員 ぜ太 会員常号 4前 tes0000005 ぜぶらる太郎

#会員 ぜん 8月8号 私日 16558 大郎 16558 大郎 16558

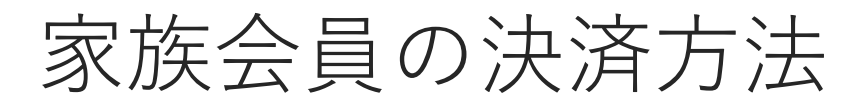

#### 4 支払う決済の選択

お支払したい決済を選択してください。

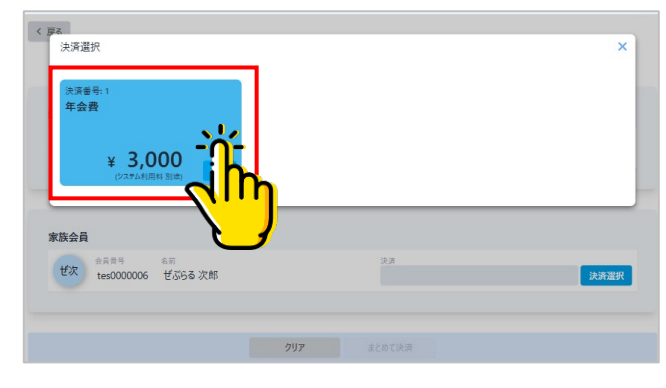

#### 【まとめて決済】ボタンをクリック

決済を選択したら、決済名が表示されます。

選択した決済に間違いがなければ、最下部の 【まとめて決済】ボタンをクリックして、お 支払いに進んでください。

※家族会員が複数いる場合、まとめてのお支 払いも可能です。その場合は、支払う会員分 の決済を選択し、お支払いに進んでください。

#### )お支払方法を選択

お支払方法を選択してください。

選択したら「お支払い内容確認」ボタンをク リックしてください。

以降、画面の案内に沿ってお支払い手続きを 完了させてください。

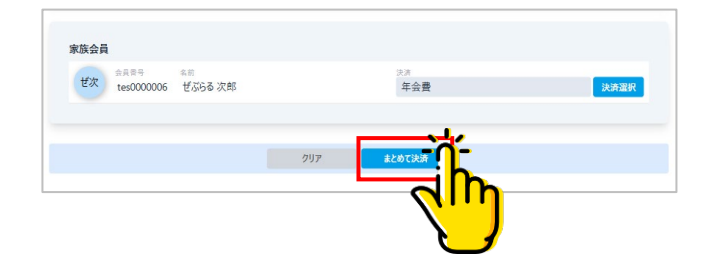

|    | <b>士</b> 11 人類       |
|----|----------------------|
| 1  | 文仏金観                 |
|    | <b>3,440</b> 円 (税込)  |
| ÷. | お支払方法*               |
| 1  | クレジットカード             |
|    | ● VISA / MASTER VISA |
|    | 🔿 AMEX / JCB 🔤 🎦     |
|    | Diners Openation     |
|    | お支払い内容確認             |
|    |                      |
|    |                      |

#### お支払い完了

右図のように、お支払完了画面が表示されま すと、お支払い手続きが完了となります。 同時にお支払い完了メールもお送りします。

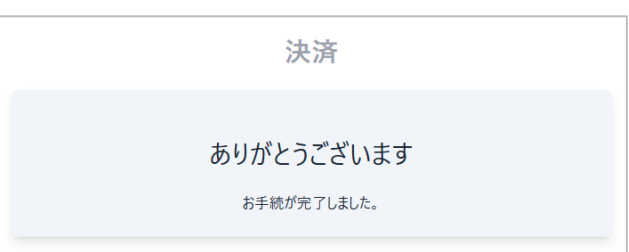